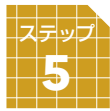

観戦の方法

国際棋戦を含む各種棋戦の中継やお客様同士の対局など、「幽玄の間」で行われている様々な 対局の観戦をお楽しみいただけます。

STEP 5

| 総招       | 続者  | 14  | 27 名 | 日本1サーバー                 |       |             |      |         | 全て うわ手        | 同じ |
|----------|-----|-----|------|-------------------------|-------|-------------|------|---------|---------------|----|
| Ŧ        | 昺   | 状態  | 機人   | 黒                       |       | ◯白          |      | 手合      | 部屋名           |    |
|          | Ŭ.  | 生中維 |      | • 山下敬吾                  | 9段P   | • 井山裕太      | 9段P  | 第38期棋理  | 躍我七番勝負第5局     | •  |
| (Qu      | 6   | 中維  | 26   | 💌 卞相壹                   | 3段P   | 💌 李昌鎬       | 9段P  | 【韓国】 扌  | 召商地產杯選拔戰      |    |
| ď        | 459 | 対局  | 3    | ちか                      | 7級*   | myhappygo 🔛 | 7級*  | 互先 終盤   |               |    |
| (Çe      | 28  | 中維  | 2    | :●: 姜儒澤                 | 1 -   | KA MERINA   | 3fgP | 【韓国】 打  | 2商地產杯選拔戰      |    |
| (Qu      | 20  | 中維  | 10   | ※ 李志賢                   | 人至1   | 皮觀戰         | 6段P  | 【韓韋国】 扌 | 2商地產杯選拔戰      |    |
| (Qu      | 17  | 中維  | 1    | • 山田規                   | AL 75 | 58 WY       | 6段P  | 王座戰最終   | 冬予選           |    |
| (Qu      | 18  | 中維  | 3    | • 鈴木 (                  | 2PC1  | 276476      | 3段P  | 25周年記:  | ②囲碁千里杯 決勝     |    |
| (Qu      | 12  | 中維  | 2    | <ul> <li>潘善琪</li> </ul> | ±7    | ンセル         | 6段P  | 王座戰最終   | 冬予選           |    |
| (Qu      | 13  | 中維  |      | <ul> <li>金秀俊</li> </ul> |       |             | 9段P  | 棋聖戰最終   | 冬予選           |    |
| 0        | 14  | 中維  | 1    | • 大淵浩太郎                 | 3段P   | • 常石隆志      | 2段P  | 新人王戰    | <b>に買</b> 戈   |    |
| (Qu      | 15  | 中維  | 1    | • 藤沢一就                  | 8段P   | ● 片岡聡       | 9段P  | 十段戰予說   | ₫B            |    |
| (Qu      | 16  | 中維  |      | <ul> <li>趙善津</li> </ul> | 9段P   | • 竹内康祐      | 2段P  | 王座戰最終   | 冬予選           |    |
| (Qu      | 5   | 中維  |      | 🔚 檀嘯                    | 7段P   | 💌 金志錫       | 9段P  | 【国際】    | 畏心杯第11戰       |    |
| <b>Q</b> | - 7 | 中維  |      | 💌 姜東潤                   | 9段P   | 💌 羅玄        | 3段P  | 【韓国】 利  | 身蘭杯選抜戰        |    |
| (Qu      | 19  | 中維  |      | • 大澤奈留美                 | 4段P   | • 加藤啓子      | 6段P  | 女流本因均   | <b>搅</b> 予選 A |    |
| (Qu      | 8   | 中維  |      | ● 朴廷桓                   | 9段P   | 🔚 棺哺        | 7段P  | 【国際】    | 畏心杯第12戰       |    |
| (Qu      | 21  | 中維  |      | 🔚 周睿羊                   | 9段P   | 💌 朴廷桓       | 9段P  | 【国際】    | 畏心杯第13戰       |    |
| (Qu      | 22  | 中維  |      | 💌 姜東潤                   | 9段P   | 💌 金庭賢       | 4段P  | 【韓国】 利  | 身蘭杯選拔戰決勝      |    |
| (Qu      | 23  | 中維  |      | :••: 睦緝碩                | 9段P   | 💌 全瑛圭       | 5段P  | 【韓韋国】 G | Sカルテックス杯      |    |
| (Â       | 24  | 中維  | 2    | :••: 睦緝碩                | 9段P   | 💌 朴永訓       | 9段P  | 【韓韋国】 者 | 导蘭杯選拔戰決勝      |    |
| 1        | 25  | 中維  | 1    | :) 銷裏連                  | 9£9P  | 🍽 李世ドル      | 9£9P | 【韓国】、   | 7キシムコーヒー杯     | Ŧ  |

対局を観戦するためには、まず待合室左上の 対局室リストから観戦したい対局を選びます。 観戦したい対局のリストをクリックして、 【入室後観戦】または【外で観戦】をクリック すると観戦画面になります。

※「入室後観戦」と「外で観戦」の違いは対局室に移動しての観戦か、待合室にいながらの観戦かの違いです。「外で観戦」を選んだ場合は入室者同士の会話に参加できません。

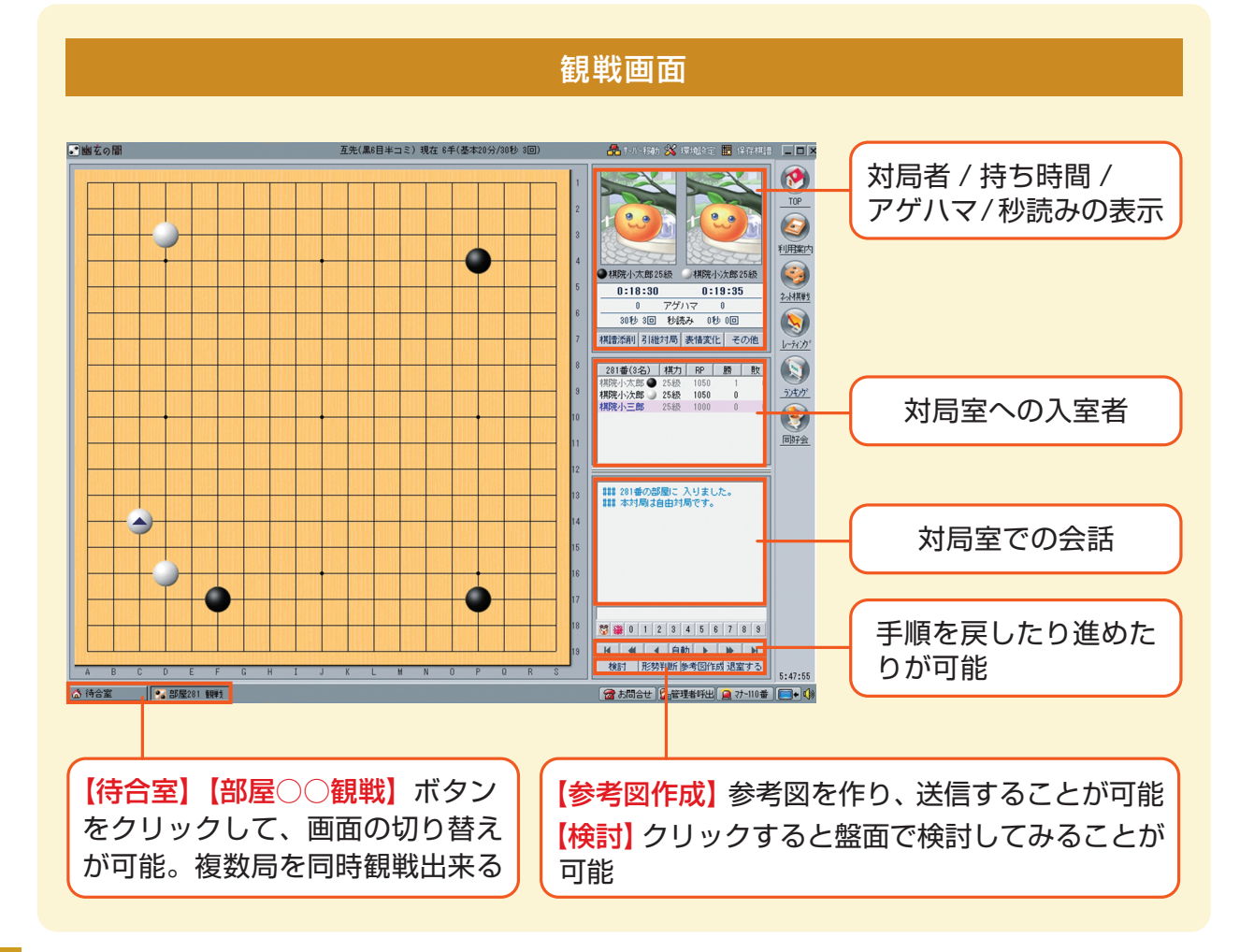

## 棋譜の保存と印刷

幽玄の間で行われた対局は、棋譜を自分のコンピュータに保存したり、印刷をしたりする ことができます。また、サーバーに保存された棋譜を鑑賞することもできます。

## ●棋譜を見る

「幽玄の間」の画面右上にある【保存棋譜】 をクリックすると右図の画面が表示されます ので、見たい棋譜を選んで【棋譜鑑賞】ボタン をクリックします。

※棋譜は【自分のコンピュータに保存した棋譜】 【サーバーに保存された棋譜】【大会サーバーの棋 譜】の3つにわけて保存されています。

※【ハンドルネームで検索】を使うと見たい人の棋 譜だけ探すことができます。

| 番号    | 対局日時             | 種類     | 黒    | 対局者           |       | 白    | 対局者         |       | 手合 | 基盤  | 総手順   | 対局結果    |
|-------|------------------|--------|------|---------------|-------|------|-------------|-------|----|-----|-------|---------|
| 15943 | 20140302[21:44]  | レーティング | 高柳健  | 5# <u>8</u>   |       | 川崎繁  | 5# <u>@</u> | 30500 | 互先 | 19路 | 266 👎 | 黒0.5目勝ち |
| 15942 | 20140301[22:47]  | レティング  | 谷口徹  | 1#9P          | 34526 | 結城聡  | 9#gP        | 34500 | 互先 | 19路 | 58 手  | 白中押し勝ち  |
| 15941 | 20140301[22:32]  | 自由     | 大竹明雄 | 3128          | 28500 | 高柳健  | 5#g         | 30500 | 互先 | 19路 | 162 手 | 白中押し勝ち  |
| 15940 | 20140301[22:29]  | レーティング | 渡辺貢規 | 1≨ĝP          | 34500 | 谷口徽  | 1≨ĝP        | 34500 | 互先 | 19路 | 200 手 | 白時間切れ勝ち |
| 15939 | 20140301[21:25]  | レーティング | 阿部良希 | 1fgP          | 34500 | 佐田篤史 | 2.¥瓮P       | 34500 | 互先 | 19路 | 169 手 | 黒中押し勝ち  |
| 15938 | 20140301[20:13]  | レッティング | 孫喆   | 2.≨gP         | 34500 | 竹内康祐 | 2.¥贫P       | 34500 | 互先 | 19路 | 262 手 | 黒7.5目勝ち |
| 15937 | 20140301[20:10]  | レーティング | 張栩   | S≸gP          | 34500 | 藤村洋輔 | 1.€ĝP       | 34500 | 互先 | 19路 | 221 手 | 黒中押し勝ち  |
| 15936 | 20140301[19:43]  | レーティング | 井山裕太 | 9.fgP         | 34500 | 金沢真  | 3≨ĝP        | 34500 | 互先 | 19路 | 131 千 | 黒中押し勝ち  |
| 15935 | 20140301[ 0:29]  | レーティング | 谷口徹  | 1#9P          | 34500 | 金沢真  | 3 É登P       | 34500 | 互先 | 19路 | 178 手 | 白中押し勝ち  |
| 15934 | 20140228[21:25]  | レティング  | 渡辺貢規 | 1#9P          | 34500 | 竹内康祐 | 2.¥贫P       | 34500 | 互先 | 19路 | 188 手 | 白中押し勝ち  |
| 15933 | 20140228[20:23]  | レーティング | 竹内康祐 | 2≸ĝP          | 34500 | 阿部良希 | 1£gP        | 34500 | 互先 | 19路 | 185 手 | 黒中押し勝ち  |
| 15932 | 20140228[19:48]  | レーティング | 張栩   | 9≨ <u>€</u> P | 34500 | 孫喆   | 2.≨ĝP       | 34500 | 互先 | 19路 | 176 千 | 白中押し勝ち  |
| 15931 | 20140227 [22:12] | 自由     | 浜浦秀雄 | 3段            | 28500 | 高柳健  | 5段          | 30500 | 互先 | 19路 | 250 手 | 白中押し勝ち  |
| 15930 | 20140224[22:52]  | レーティング | 浜浦秀雄 | 310           | 28500 | 川崎繁  | 5段          | 30500 | 2子 | 19路 | 183 手 | 白中押し勝ち  |
| 15929 | 20140224[22:15]  | レーティング | 千坂和彦 | 5#R           | 30500 | 鈴木義夫 | 5段          | 30500 | 互先 | 19路 | 161 手 | 黒中押し勝ち  |
| 15928 | 20140222[23: 6]  | レーティング | 金沢真  | 3≨ <u>₿</u> P | 34500 | 谷口微  | 1 É会P       | 34474 | 互先 | 19路 | 162 手 | 白中押し勝ち  |
| 15927 | 20140222 [22:32] | レーティング | 平田智也 | 3≨gP          | 34500 | 谷口徹  | 1#9P        | 34500 | 互先 | 19路 | 261 手 | 黒4.5目勝ち |
| 15926 | 20140222 [22:12] | レーティング | 小山空也 | 1#gP          | 34500 | 金沢真  | 3 fgP       | 34500 | 互先 | 19路 | 194 手 | 白中押し勝ち  |
| 15925 | 20140222[21: 8]  | レーティング | 金沢真  | 3£gP          | 34500 | 小山空也 | 1#8P        | 34500 | 互先 | 19路 | 135 手 | 黒中押し勝ち  |
| 15924 | 20140222[21: 4]  | レティング  | 平田智也 | 3≨gP          | 34500 | 阿部良希 | 1.≨ĝP       | 34500 | 互先 | 19路 | 145 手 | 黒中押し勝ち  |

## ●棋譜の保存

保存したい対局を観戦し、対局室画面で【その他】をクリックします。 表示されたメニューの【棋譜保存】をクリックします。 これで【自分のコンピュータに保存した棋譜】(上図の画面)に保存されます。

## ●棋譜の印刷

印刷したい対局を観戦し、対局室画面で【その他】をクリックします。 表示されたメニューの【棋譜印刷】をクリックしてください。 表示された右下図の画面で、【印刷】ボタンをクリックすると印刷できます。

※譜面の大きさが合わないときは【余白】と【単位】の数字を調整してください。

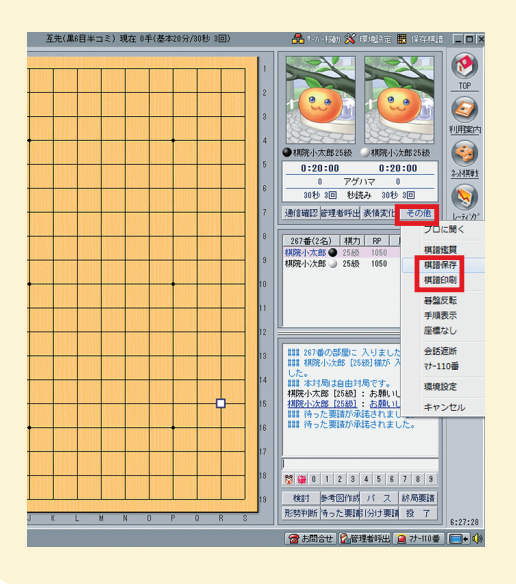

| 棋譜印刷                                       |                                         | X                                                                                                    |  |  |  |  |  |  |
|--------------------------------------------|-----------------------------------------|----------------------------------------------------------------------------------------------------|--|--|--|--|--|--|
| タイトル                                       | 日本棋院ネッ                                  | ット対局棋譜                                                                                                    |  |  |  |  |  |  |
| 日時:                                        | 20140504 [                              | 0:14]                                                                                                    |  |  |  |  |  |  |
| 場 所:                                       | 日本棋院ネッ                                  | ット対局                                                                                                    |  |  |  |  |  |  |
| 結 果:                                       | 白中押し勝ち                                  | 5                                                                                                    |  |  |  |  |  |  |
| 白:                                         | 溝上知親                                    | 8£gP                                                                                                    |  |  |  |  |  |  |
| 黒:                                         | 呉柏毅                                     | 1£gP                                                                                                    |  |  |  |  |  |  |
| ブリンタ<br>全体高さ<br>全体幅<br>上側余日<br>左側余日<br>単 位 | 設定<br>6822<br>4767<br>500<br>400<br>185 | 印刷設定<br><ul> <li>総請状態で印刷 総 160 手</li> <li>部分請状態で印刷 1 - 180</li> <li>棋請を 50 手毎に分けて印刷<br/>ページ毎に 4 マ 請毎に印刷</li> </ul> |  |  |  |  |  |  |
|                                            |                                         | 印刷中止                                                                                                    |  |  |  |  |  |  |